1. Åbn "Firmaportal" appen

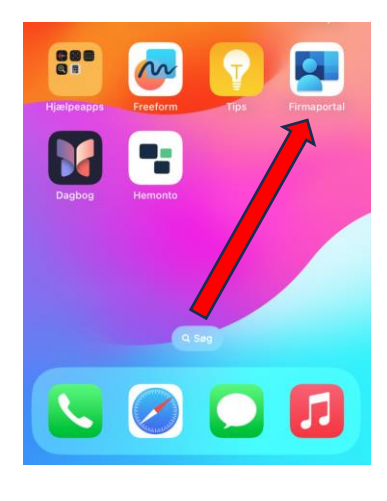

2. Tryk "log på"

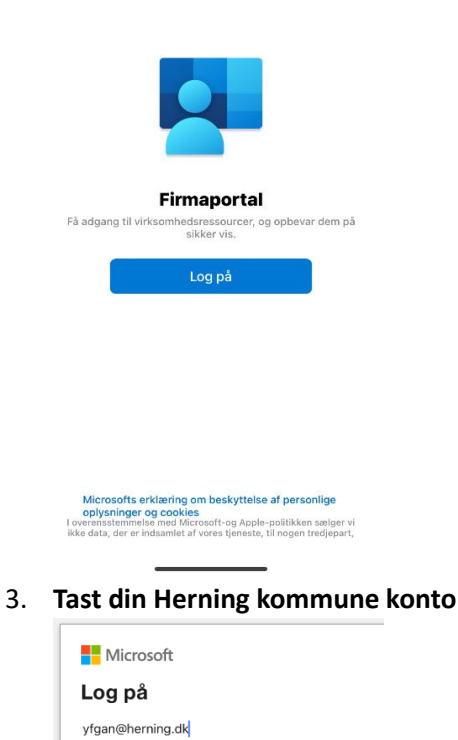

Kan du ikke få adgang til din konto?

Næste

4. Tast koden til din Herning kommune konto

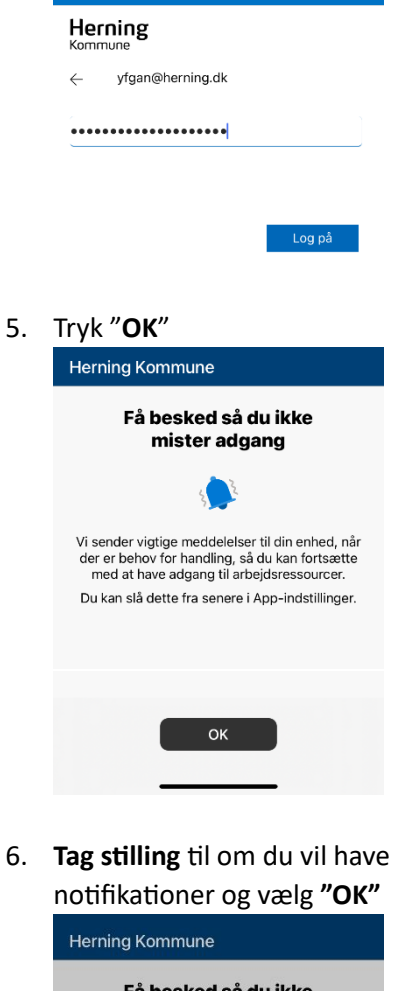

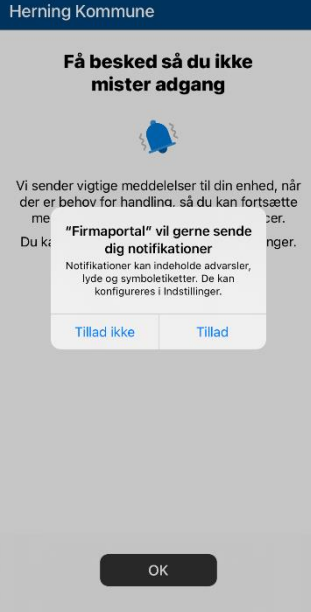

7. Tryk "Enheder"

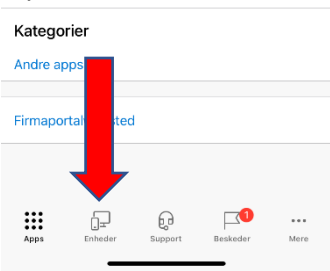

8. Vælg din enhed på listen

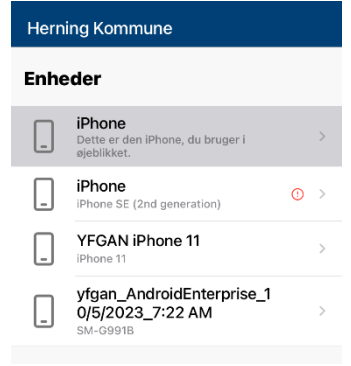

9. Tryk "Start opsætning"

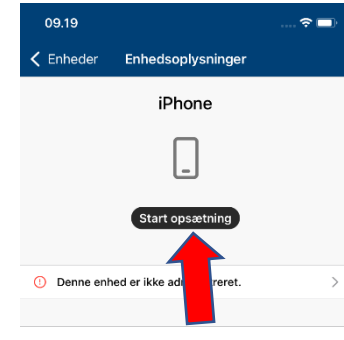

#### 10. Tryk "Begynd"

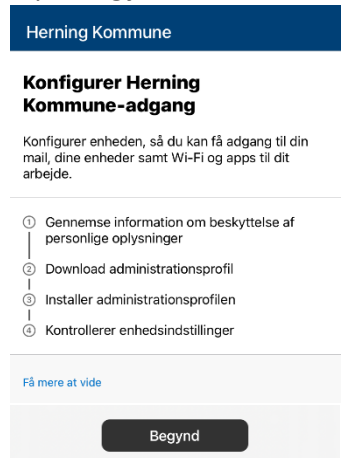

11. Tryk "Fortsæt"

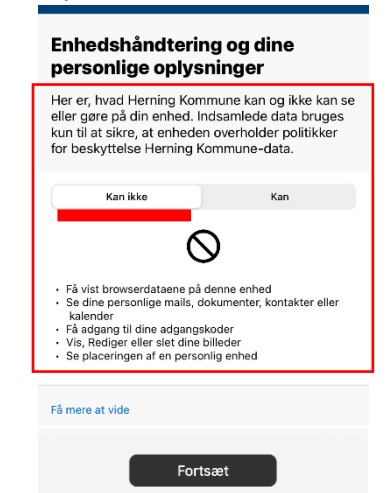

12. Tryk "Fortsæt"

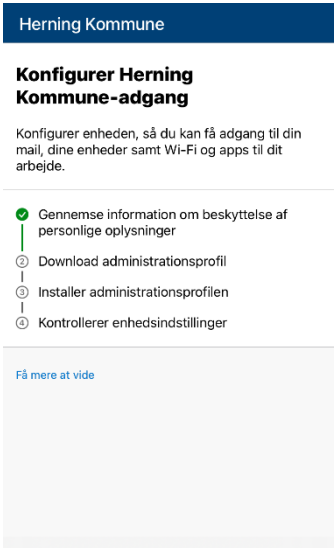

Fortsæt

Udsæt

#### 13. Tryk "Tillad"

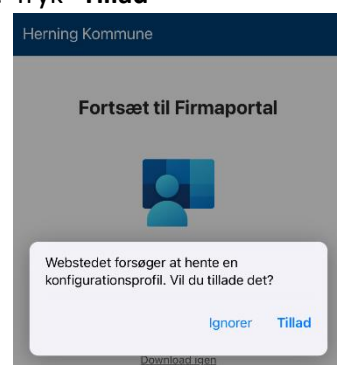

#### 14. Tryk "Luk"

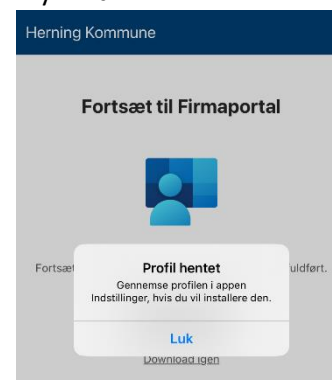

15. Tryk "Fortsæt"

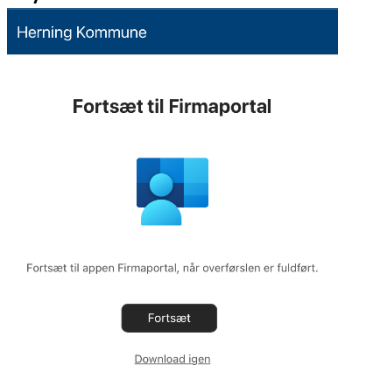

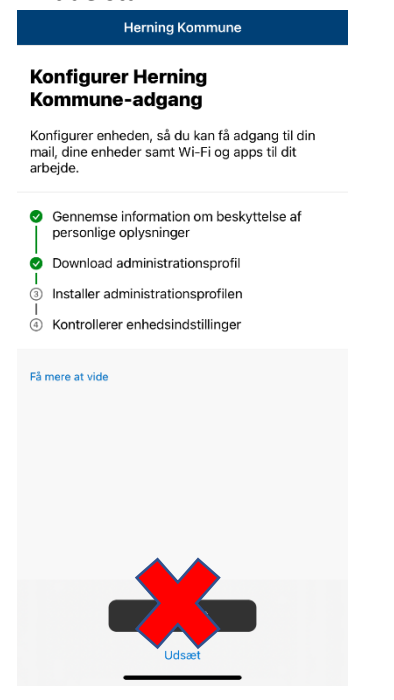

17. I Indstillinger - Tryk "Profil hentet"

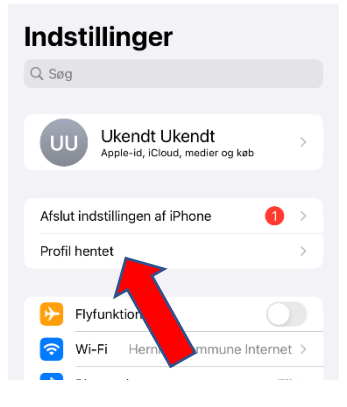

### 18. Tryk "Installer"

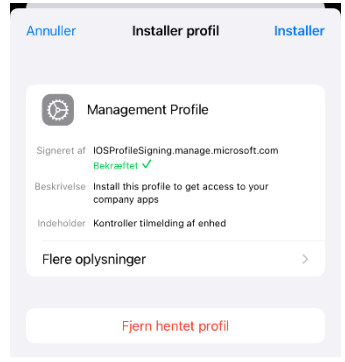

19. Tast skærmlåsen til din enhed

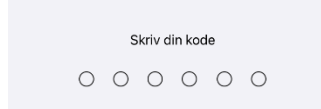

20. Tryk "Installer"

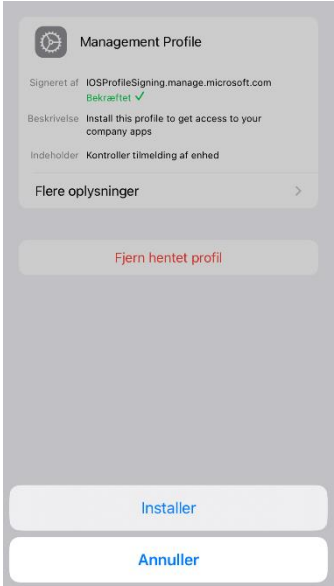

21. Tryk "**OK**" og gå så tilbage til Intune-Firmaportal appen

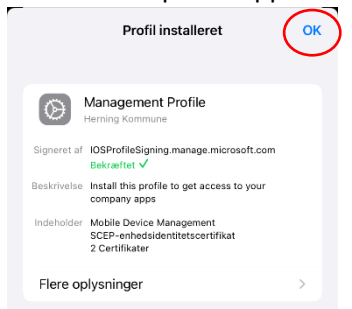

22. Gå tilbage til det tidligere vindue, og fortsæt installationen.

| ryk "Fortsæt"<br>Herning Kommune                                                                             |  |
|----------------------------------------------------------------------------------------------------|--|
| Konfigurer Herning<br>Kommune-adgang                                                                         |  |
| Konfigurer enheden, så du kan få adgang til din<br>mail, dine enheder samt Wi-Fi og apps til dit<br>arbejde. |  |
| <ul> <li>Gennemse information om beskyttelse af<br/>personlige oplysninger</li> </ul>                        |  |
| <ul> <li>Download administrationsprofil</li> </ul>                                                           |  |
| Installer administrationsprofilen                                                                            |  |
| I<br>④ Kontrollerer enhedsindstillinger                                                                      |  |
| Få mere at vide                                                                                              |  |
| Fortsæt                                                                                                    |  |

### 23. Tryk "Installer"

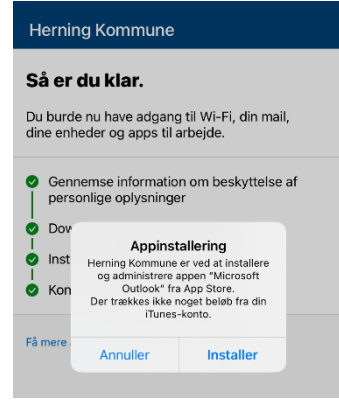

### 24. Tryk "Gennemført"

| Herning Kommune                                                                       |
|---------------------------------------------------------------------------------------|
| Så er du klar.                                                                        |
| Du burde nu have adgang til Wi-Fi, din mail,<br>dine enheder og apps til arbejde.     |
| <ul> <li>Gennemse information om beskyttelse af<br/>personlige oplysninger</li> </ul> |
| <ul> <li>Download administrationsprofil</li> </ul>                                    |
| Installer administrationsprofilen                                                     |
| <ul> <li>Kontrollerer enhedsindstillinger</li> </ul>                                  |
| Få mere at vide                                                                       |
| Gennemført                                                                            |

Enheden er nu tilmeldt (Intune) og du kan finde arbejdsapps i "Firmaportal" appen.

### Afvent kontrol af enhedsindstillinger (dette kan tage længere end beskrevet på billedet)

🕻 Tilbage

Kontrollerer enhedsindstillinger Vi undersøger, om din enhed overholder standarderne og sikkerhedspolitikkerne fra Herning Kommune. Dette kan tage et par minutter.